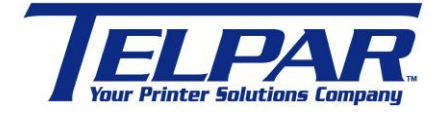

187 Crosby Road Dover, New Hampshire USA 03820 (603) 742-7095 www.telpar.com

## Generic / Text Only Printer Driver With Cut Command

## Introduction:

This procedure describes how to setup the Windows Generic / Text only printer driver to operate with a cut operation at the end of print.

- 1. Install the Windows 'Generic/Text Only' printer driver.
  - a. Select 'Start->Settings->Printers and Faxes".
  - b. In Printers and Faxes select 'Add a Printer'
  - c. Follow the wizard to add the printer.
    - i. At the 'Install Printer Software' window select the following:

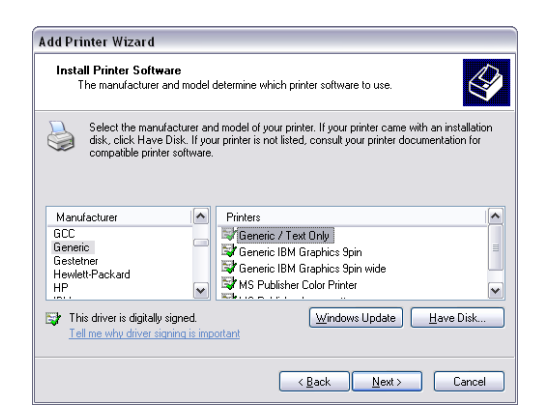

- ii. Continue with the wizard steps.
- 2. Add 'Advance Forward' and 'Paper Cut' command at end of document.
  - a. Select 'Printer Commands' Tab and update as shown:

| Generic / Text Onl                                                            | y Properties 🤶                                                |
|-------------------------------------------------------------------------------|---------------------------------------------------------------|
| General Sharin                                                                | g Ports Advanced Security                                     |
| Device Settings                                                               | Printer Commands Font Selection                               |
| Begin Print Job<br>End Print Job<br>Paper Size Select<br>Paper Eeed Selection | <pre></pre>                                                   |
| Left 0                                                                        | Iop      0      Units        Bottom      0      © 0.01 jnches |
|                                                                               |                                                               |
|                                                                               |                                                               |

- i. The printer escape sequences shown are as follows
  - 1.  $\langle 1B \rangle Jd = ESC J 0x64$ , Advance paper forward 100 dot lines, approximately  $\frac{1}{2}$  inch.
  - 2. <1D>V<00> = GS V 0, Paper Cut full command.
- ii. If you would like to change the cut position you just need to change the value in the cut command. This is currently set to 100 dot lines, approximately 1/2 inch on a 200 DPI printer, which positions the cut position just after the last line of printed text on an MTP-640.
- When the following is entered for moving the paper 100 dot lines
  <1B>J<64>
  the '<64>' represents 64 hex which is 100 decimal,
  but windows will convert this to ascii which is the letter 'd'.

<1B>Jd

iv. If not familiar with hex values you can use the windows calculator, set it to scientific mode, enter a decimal value and convert it to hex.

| 📓 Calcı        | ılator      |       |          |         |         |     | _      |      |  |  |
|----------------|-------------|-------|----------|---------|---------|-----|--------|------|--|--|
| Edit View Help |             |       |          |         |         |     |        |      |  |  |
|                |             |       |          |         |         |     |        | 100. |  |  |
| OHex           | ⊙Dec OOct O | ) Bin | 📀 Degree | s (     | ) Radia | ins | 🔿 Grad | s    |  |  |
| Inv            | Нур         |       | E        | lackspa | ace     | CE  |        | C    |  |  |
| Sta            | F-E ( )     | MC    | 7        | 8       | 9       | /   | Mod    | And  |  |  |
| Ave            | dms Exp In  | MR    | 4        | 5       | 6       | ×   | Or     | Xor  |  |  |
| Sum            | sin x^y log | MS    |          | 2       | 3       | ·   | Lsh    | Not  |  |  |
| s              | cos x^3 nl  | M+    |          | +/-     |         | +   |        | Int  |  |  |
| Dat            | tan x^2 1/x | pi    | A        | В       |         | D   | E      | F    |  |  |

- b. Click 'OK' to close the window.
- 3. Update the document being printed to use the Generic / Text printer.